## Purchasing a new Junior/Intermediate membership

- 1. Login into your Clubmate dashboard
- 2. Click on Start a New Membership Tile
- 3. Select Junior or Intermediate membership plan Tile
- 4. If the Junior / Intermediate has registered using their own email address than select the button with their name on it otherwise
- 5. Select new member/child

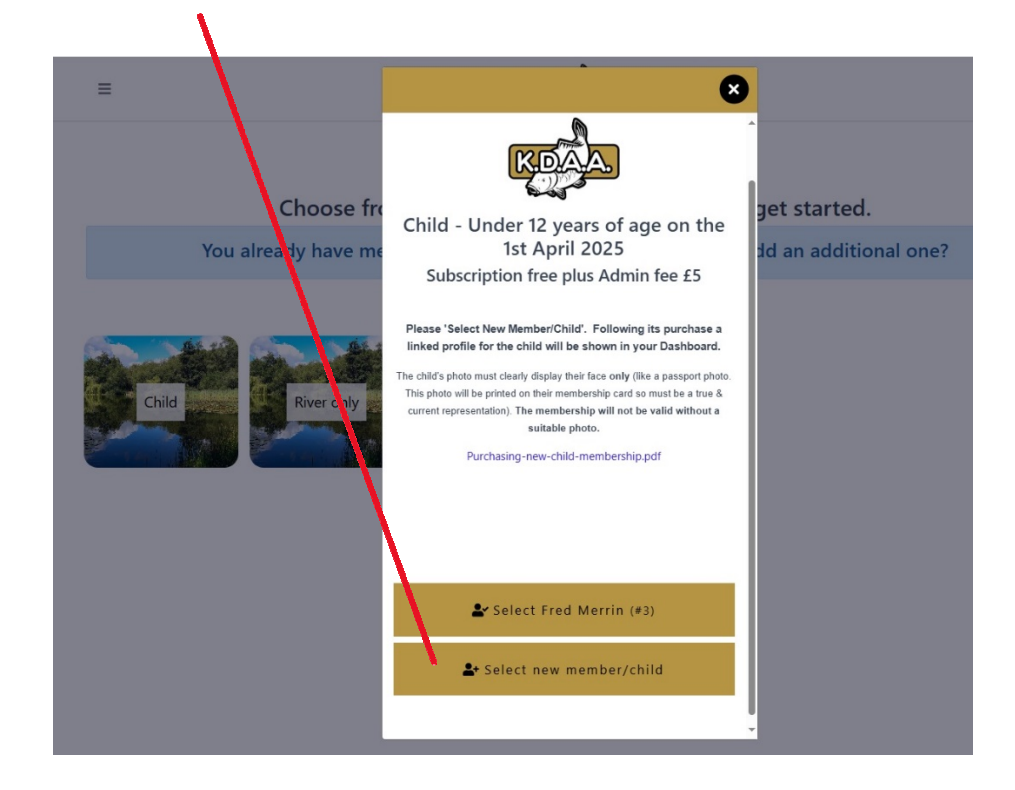

6. Complete and register the Junior/Intermediate Profile - Save and Continue

| https://kelvedonanddistrictanglingas | sociation.clubmate.co.uk/MemberArea/DataCheck?Nex | ctUrl=%2FMemberArea%2FSelectMembership | 0 A 4 6 4 |
|--------------------------------------|---------------------------------------------------|----------------------------------------|-----------|
| =                                    |                                                   | REAL                                   |           |
|                                      | l                                                 | Jpdate your profile                    |           |
|                                      | Title                                             |                                        |           |
|                                      | Name                                              | Jones                                  |           |
|                                      | Email fre                                         | ed.merrin@tiscali.co.uk                |           |
|                                      | Gender Pr                                         | refer not to say 🗸 🗸                   |           |
|                                      | Date of birth                                     | ✓ May ✓ 2016 ✓                         |           |
|                                      | Address                                           | art typing your address Manual         |           |
|                                      | Dialling Code                                     | nited Kingdom (+44) V                  |           |
|                                      | Mobile Number 44                                  | 1752118619                             |           |
|                                      | Home Tel Number                                   |                                        |           |
|                                      | Emergency Contact<br>Name                         |                                        |           |
|                                      | Emergency Contact<br>Phone                        |                                        |           |
|                                      | Referred by                                       |                                        |           |
|                                      | Vehicle Registration                              |                                        |           |
|                                      | Vehicle Registration                              |                                        |           |
|                                      | Photo                                             |                                        |           |

- 7. Complete payment page and purchase plan
- 8. Return to your Dashboard the Junior/Intermediate member's Tile will be shown.